## Een website instellen als opstartpagina in Google Chrome

N.B.: De methode zoals hieronder beschreven werkt ook voor elke andere website in Chrome ! Als voorbeeld website nemen we de startpagina : www.startnederland.nl

Stap 1 : Beschikt U nog niet over de webbrowser Google Chrome, dan kunt U Google Chrome downloaden via de link hieronder:

https://www.google.com/intl/nl nl/chrome/

Stap 2: Start de webbrowser Google Chrome op, doe hiervoor het volgende : of: Dubbelklik met de linker muisknop op uw Google Chrome webbrowser-koppeling op uw bureaublad. of: Klik met de rechter muisknop op het Google-pictogram op uw bureaublad en kies uit het menu: Openen

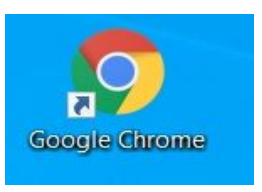

Stap 3 : Klik rechts bovenaan in het Google Chrome venster op de drie verticale puntjes Er opent zich nu een menu aan de rechter kant Klik bijna onderaan op: Instellingen

|                                 | $\sim$ – $\square$ >                    | < |  |  |  |  |
|---------------------------------|-----------------------------------------|---|--|--|--|--|
|                                 |                                         | ) |  |  |  |  |
|                                 | Nieuw tabblad Ctrl + T                  |   |  |  |  |  |
| s up-to-date                    | Nieuw venster Ctrl + N                  |   |  |  |  |  |
|                                 | Nieuw incognitovenster Ctrl + Shift + N |   |  |  |  |  |
|                                 | Geschiedenis                            |   |  |  |  |  |
|                                 | Downloads Ctrl + J                      |   |  |  |  |  |
|                                 | Bladwijzers                             | ۲ |  |  |  |  |
|                                 | Zoom – 100% +                           |   |  |  |  |  |
| •1                              | Afdrukken Ctrl + P                      |   |  |  |  |  |
| .hrome                          | Casten<br>Zoeken Ctrl + F               |   |  |  |  |  |
|                                 |                                         |   |  |  |  |  |
| Delille and a sector for attack | Meer hulpprogramma's                    |   |  |  |  |  |
| ne. Bekijk een aantal functies  | Bewerken Knippen Kopiëren Plakker       | ١ |  |  |  |  |
| eveiliging.                     | Instellingen                            |   |  |  |  |  |
|                                 | Help                                    | • |  |  |  |  |
|                                 | Sluiten                                 |   |  |  |  |  |
|                                 |                                         |   |  |  |  |  |
|                                 | L L                                     |   |  |  |  |  |
|                                 | 2                                       |   |  |  |  |  |

| 🗘 Instellingen 🗙 +                                                  |                                                  |
|---------------------------------------------------------------------|--------------------------------------------------|
| $\leftarrow$ $\rightarrow$ C $\triangle$ $\bigcirc$ Chrome   chrome | e://settings/onStartup                           |
| Instellingen                                                        | Q Zoek in de instellingen                        |
| 💄 🛛 Jij en Google                                                   | Bij opstarten                                    |
| Automatisch invullen                                                | De pagina 'Nieuw tabblad' openen                 |
| Privacy en beveiliging                                              | O Doorgaan waar je gebleven was                  |
| Vormgeving                                                          | O Een specifieke pagina of reeks pagina's openen |
| Q Zoekmachine                                                       |                                                  |
| Standaardbrowser                                                    |                                                  |
| 🕛 Bij opstarten                                                     |                                                  |
| Geavanceerd -                                                       |                                                  |
| 🛊 Extensies 🛛                                                       |                                                  |
| Over Chrome                                                         |                                                  |

Stap 5 : Klik aan de rechter zijde op het rondje voor de keuze: Een specifieke pagina of reeks pagina's openen Klik daarna op de tekst: Een nieuwe pagina toevoegen

| Instellingen           |   | Q, Zoek in de instellingen                     |
|------------------------|---|------------------------------------------------|
| Jij en Google          |   | Bij opstarten                                  |
| Automatisch invullen   |   | O De pagina 'Nieuw tabblad' openen             |
| Privacy en beveiliging |   | O Doorgaan waar je gebleven was                |
| Vormgeving             | 1 | Een specifieke pagina of reeks pagina's openen |
| Q Zoekmachine          | 2 | Een nieuwe pagina toevoegen                    |
| Standaardbrowser       |   | Huidige pagina's gebruiken                     |
| し Bij opstarten        |   |                                                |
| Geavanceerd            | • |                                                |
| Extensies              |   |                                                |
| Over Chrome            |   |                                                |

Stap 6 : Typ in : https://www.startnederland.nl Klik daarna rechts onder op : Toevoegen

| Q       | Zoek in     | de instelling | en           |                |      |           |                |  |
|---------|-------------|---------------|--------------|----------------|------|-----------|----------------|--|
| Bij ops | tarten      |               |              |                |      |           |                |  |
| 0       | De pa       | gina 'Nieuw t | abblad' ope  | nen            |      |           |                |  |
| 0       | Doorg       | aan waar je ( | gebleven wa  | as             |      |           |                |  |
| 0       | Een sp      | pecifieke pag | ina of reeks | s pagina's ope | enen |           |                |  |
|         | Een<br>Huic | Een nieur     | we pagina    | toevoegen      | 1    | _         | _              |  |
|         |             | https://w     | 1            |                |      | Annuleren | 2<br>Toevoegen |  |
|         |             |               |              |                |      |           |                |  |

## Stap 7 : Klik in het linker menu op: Vormgeving

| $\begin{array}{c} \Leftrightarrow \text{ Instellingen} \\ \leftarrow \rightarrow C \\ \hline \end{array} \begin{array}{c} \land \\ \hline \end{array} \begin{array}{c} \bullet \\ \hline \end{array} \begin{array}{c} \bullet \\ \end{array} \begin{array}{c} \bullet \\ \end{array} \end{array}$ | //settings/onStartup                           |
|----------------------------------------------------------------------------------------------------|------------------------------------------------|
| <ul> <li>Instellingen</li> </ul>                                                                                                    | Q Zoek in de instellingen                      |
| 💄 🛛 Jij en Google                                                                                                    | Bij opstarten                                  |
| Automatisch invullen                                                                                                    | O De pagina 'Nieuw tabblad' openen             |
| Privacy en beveiliging                                                                                                    | O Doorgaan waar je gebleven was                |
| Vormgeving                                                                                                    | Een specifieke pagina of reeks pagina's openen |
| Q. Zoekmachine                                                                                                    | Nederland                                      |
| Standaardbrowser                                                                                                    | https://www.startnederland.nl/                 |
| () Bij opstarten                                                                                                    | Len nieuwe pagina toevoegen                    |
| Geavanceerd -                                                                                                    | Huidige pagina's gebruiken                     |
| 🛊 Extensies 🖸                                                                                                    |                                                |
| Over Chrome                                                                                                    |                                                |

Stap 8 : Kijk in het rechter deel van het scherm bij: Homepage-knop bekijken Zet de schakelaar aan de rechter zijde hiervan op: Aan Klik op het cirkeltje voor de tekst: Aangepast webadres opgeven

|   | Instellingen           | Q, Zoek in de instellingen                       |   |              |   |
|---|------------------------|--------------------------------------------------|---|--------------|---|
|   | Jij en Google          | Vormgeving                                       |   |              |   |
| 1 | Automatisch invullen   | Thema                                            |   |              | P |
| , | Privacy en beveiliging | Chrome Web Store openen                          |   | Schakelaar - |   |
| P | Vormgeving             | Homepage-knop bekijken<br>Pagina 'Nieuw tabblad' | 1 | aanzetten    |   |
| 2 | Zoekmachine            | Pagina 'Nieuw tabblad'                           |   |              |   |
| ٥ | Standaardbrowser 2     | Aangepast webadres opgeven                       |   |              |   |
| 5 | Bij opstarten          | Bookmarkbalk bekilken                            |   |              |   |

Stap 9: Typ, daar waar staat aangegeven: "Aangepast webadres opgeven" in: https://www.startnederland.nl

| 🕸 Instellingen 🗙 🕂               |                                 |                          |
|----------------------------------|---------------------------------|--------------------------|
| ← → C ☆ ③ Chrome   chrome://sett | ings/appearance                 |                          |
| Instellingen                     | Q Zoek in de instellingen       |                          |
| 🚨 🛛 Jij en Google                | Vormgeving                      |                          |
| Automatisch invullen             | Thema                           |                          |
| Privacy en beveiliging           | Homenane-knon bekiken           |                          |
| Vormgeving                       | Aangepast https://www.startnede | rland.nl                 |
| Q, Zoekmachine                   | O Pagina 'Nieuw tabblad'        |                          |
| Standaardbrowser                 | https://www.startnederland.nl   |                          |
| し Bij opstarten                  | Bookmarkbalk bekijken           | ( <b>)</b>               |
| Geavanceerd -                    | Lettergrootte                   | Gemiddeld (aanbevolen) 👻 |

Stap 10 : Kijk nu bij het onderdeel: Bookmarkbalk bekijken, in het rechter deel van het scherm.
 Zet hier aan de rechterkant de schakelaar op: Aan
 Boven in beeld, onder de adresbalk, verschijnt nu de Favorietenbalk, ofwel Bookmarkbalk
 U kunt deze Favorietenbalk ook aan- of uit-zetten via de toetscombinatie: Ctrl + Shift + B

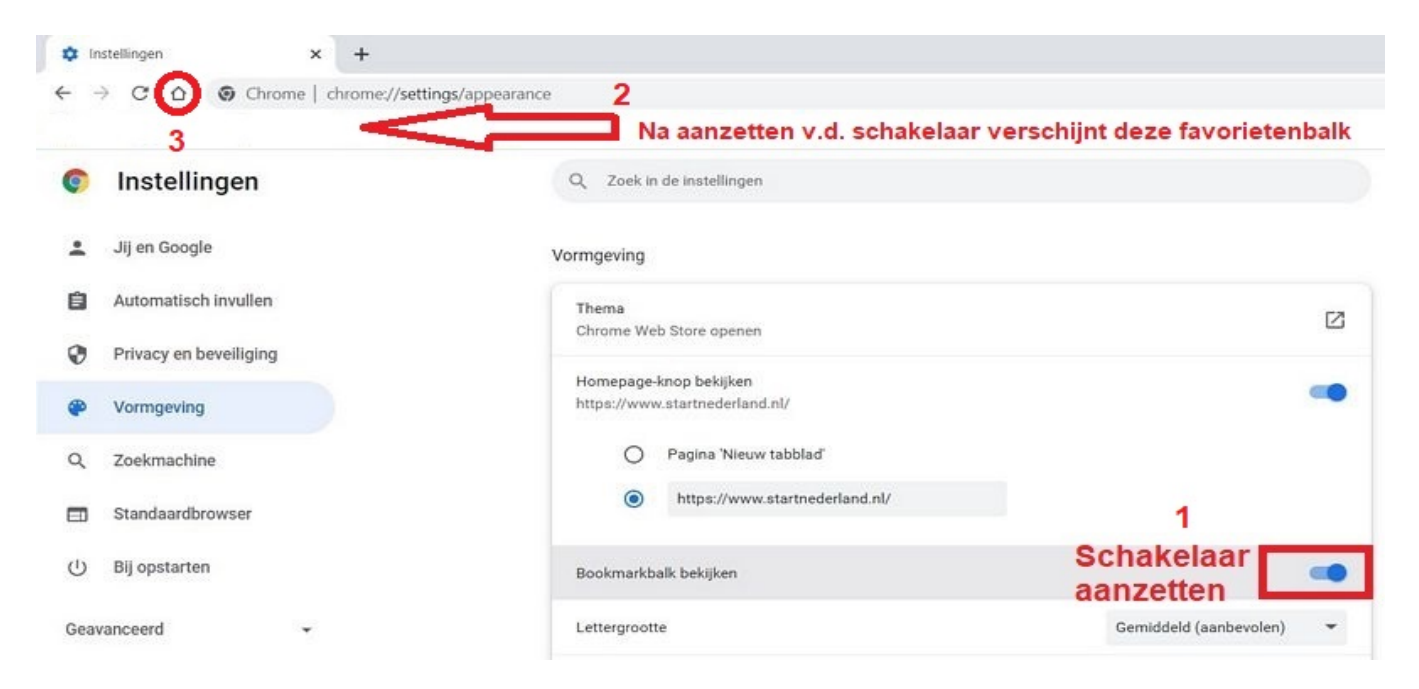

Stap 11 : Klik nu links boven op het Huisje-icoontje

De startpagina: StartNederland.nl verschijnt nu in uw webbrowser Google Chrome Links van het woord: startnederland.nl in de adresbalk, ziet U een slotje staan.

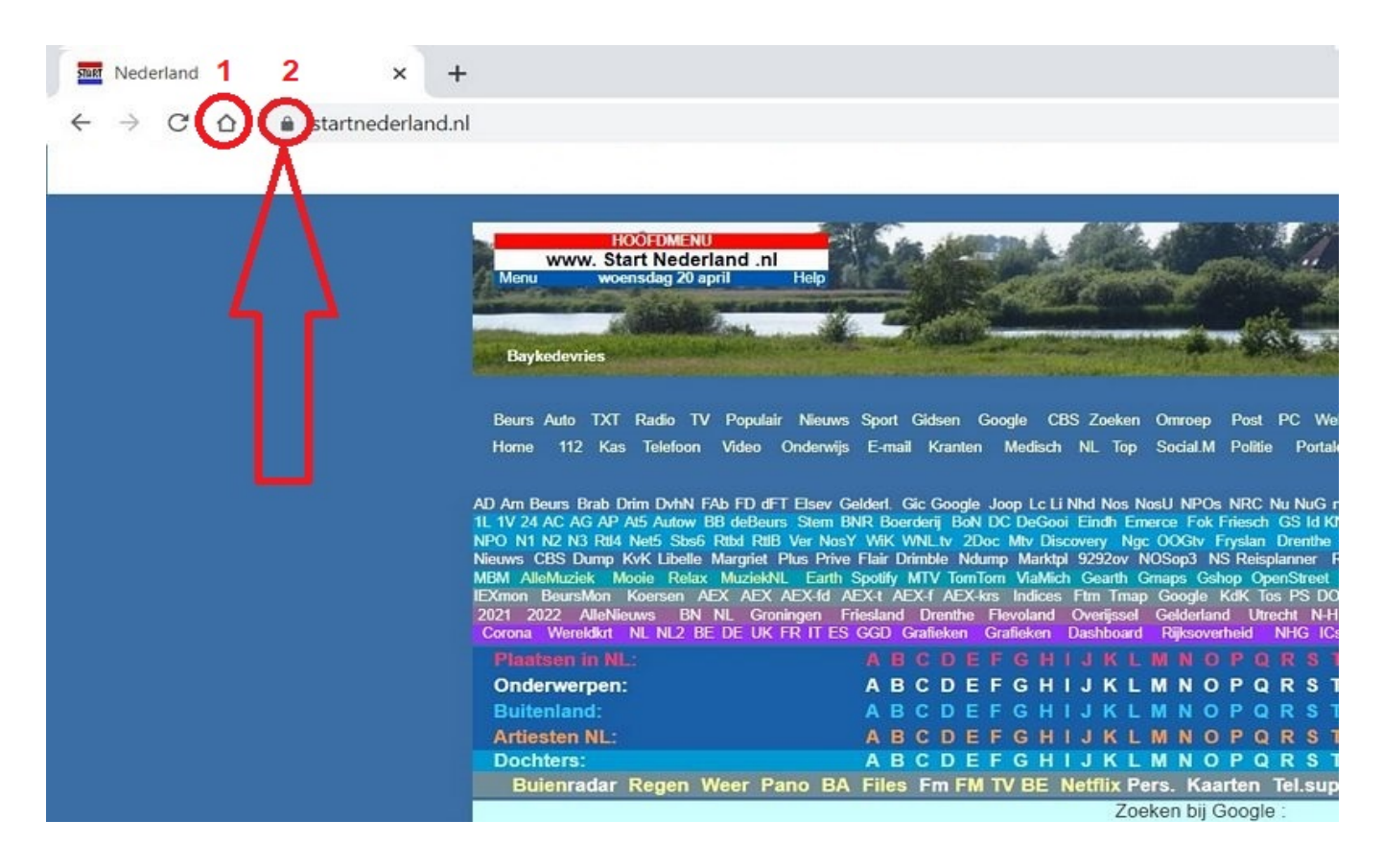

## Stap 12 : Plaats nu de muiscursor boven op het slotje

Druk nu op de linker muisknop, en houdt deze linker muisknop continu ingedrukt
Terwijl U de linker muisknop ingedrukt houdt, boven op het slotje,
verplaats het slotje nu naar/op de Favorietenbalk.
Laat het slotje nu weer los.
Een koppeling naar de startpagina: startnederland.nl staat nu op de Favorietenbalk.
Deze methode werkt voor elke website/webpagina op internet, in elke moderne
webbrowser ( Chrome, Edge, Firefox etc. ).

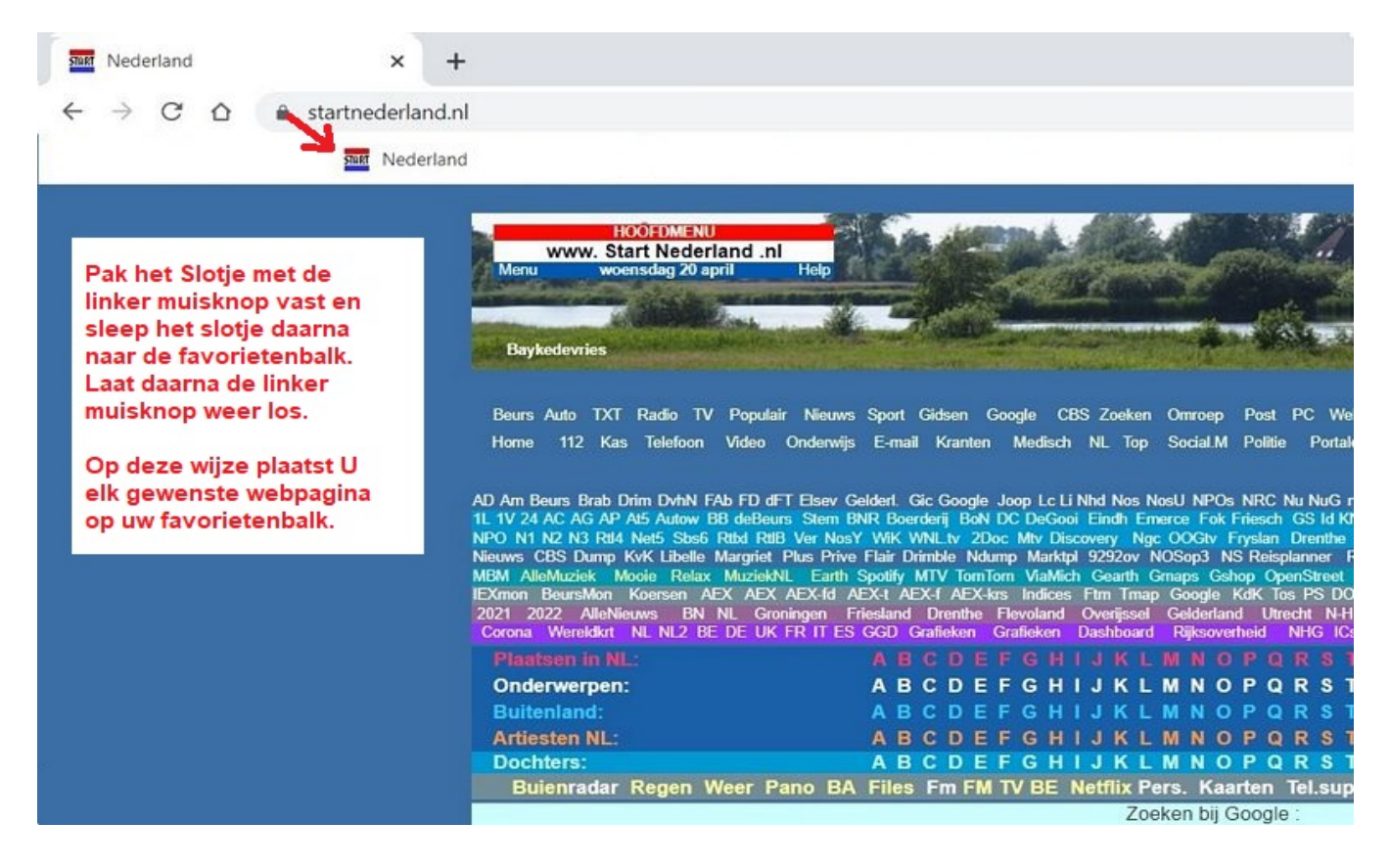

U mag dit document vrij downloaden en verspreiden of mailen naar andere computergebruikers. Dit .pdf bestand kunt U terugvinden op internet via de navolgende link:

https://www.startnederland.nl/help/pdf/CH001-chrome-een-website-instellen-als-opstartpagina-in-chrome.pdf

Voor meer help-informatie, tips en trucs kunt U terecht op het navolgende internetadressen:

www.startnederland.nl/help c

of op: www.Windowshelp.nl

Dit .pdf bestand kunt U ook terugvinden via één van de bovenstaande internet-adressen.